# **VISITA VIRTUAL:** Guía del paciente

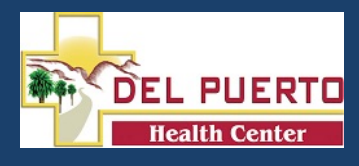

#### ANTES DE UNIRSE A SU CITA:

- Asegúrese de estar en un lugar tranquilo y con WiFi confinable o servicio celular.
- Revise el guía *Devices and Connection*, adjunto a este guía o a la página web *ottohealth.com/patientresources*.
- No olvide ejecutar una prueba rápida en su dispositivo antes de su cita en la página web connect.ottohealth.com/video/test.

GET STARTED

#### UNIENDOSE A SU CITA:

- 1. Localice su correo electrónico o mensaje de texto departe de **OTTO Health** cual contiene su enlace de cita.
  - **a.** Si no ve un correo electrónico departe de **OTTO** revise su carpeta de correo basura/spam.
  - **b.** Si aún no ve un correo electrónico, o no a recibido un mensaje de texto, comuniquese con la oficina de su médico..
- **2.** Haga clic en el enlace seguro en el correo electrónico o de texto para ver a su medico.
  - a. Haga click en Test My Device para asegurarse que este sea un dispositivo compatible.
- 3. Será llevado a una página de bienvenida. Haga clic
- **4.** Puede que se le solicite completar algunas preguntas que seran compartidas con su médico.
- 5. Debe aceptar los terminos de uso y a acceder a su cita.
- **6.** Puede ser requerido proporcionar el pago antes de unirse a su cita. Si es asi, siga las instrucciones en la pantalla
- 7. Una vez que cumpla los requisitos, haga clic a JOIN VISIT

luego **START** Su médico o miembro de su equipo de atención se conectará con usted en cuanto esten listos.

- a. Debe permitir acceso a su cámara y micrófono para proceder con su cita. Si necesita ayuda con este paso favor de visitar a la página web <u>ottohealth.com/techsupport</u>.
- **8.** Una vez que haya terminado su cita, haga clic en **END VISIT** y complete el breve resumen.

Si tiene preguntas con respecto a sus necesidades de atención médica, pago o programación, favor de comunicarse directamente con la oficina de su médico

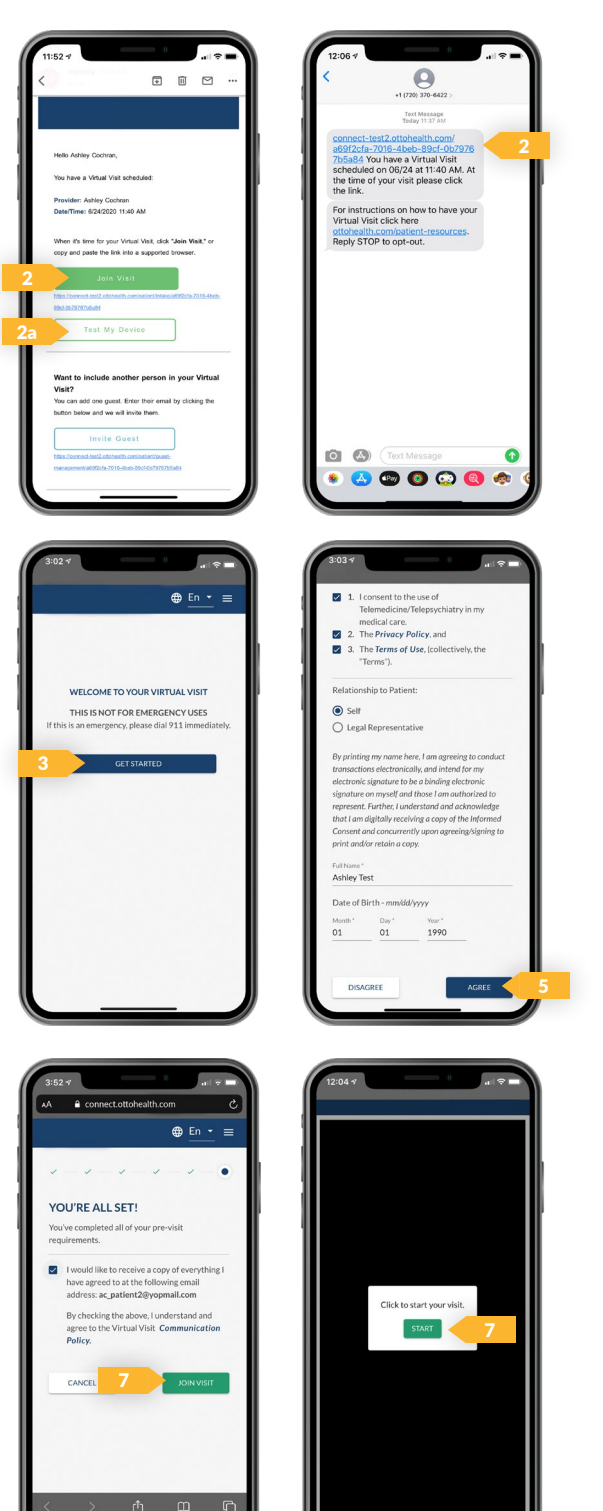

Favor de comunicarce con nuestra oficina, si tiene alguna pregunta (209) 892-9100

## VISITA VIRTUAL: Guía de idear y conexión

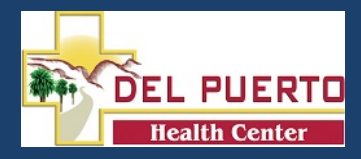

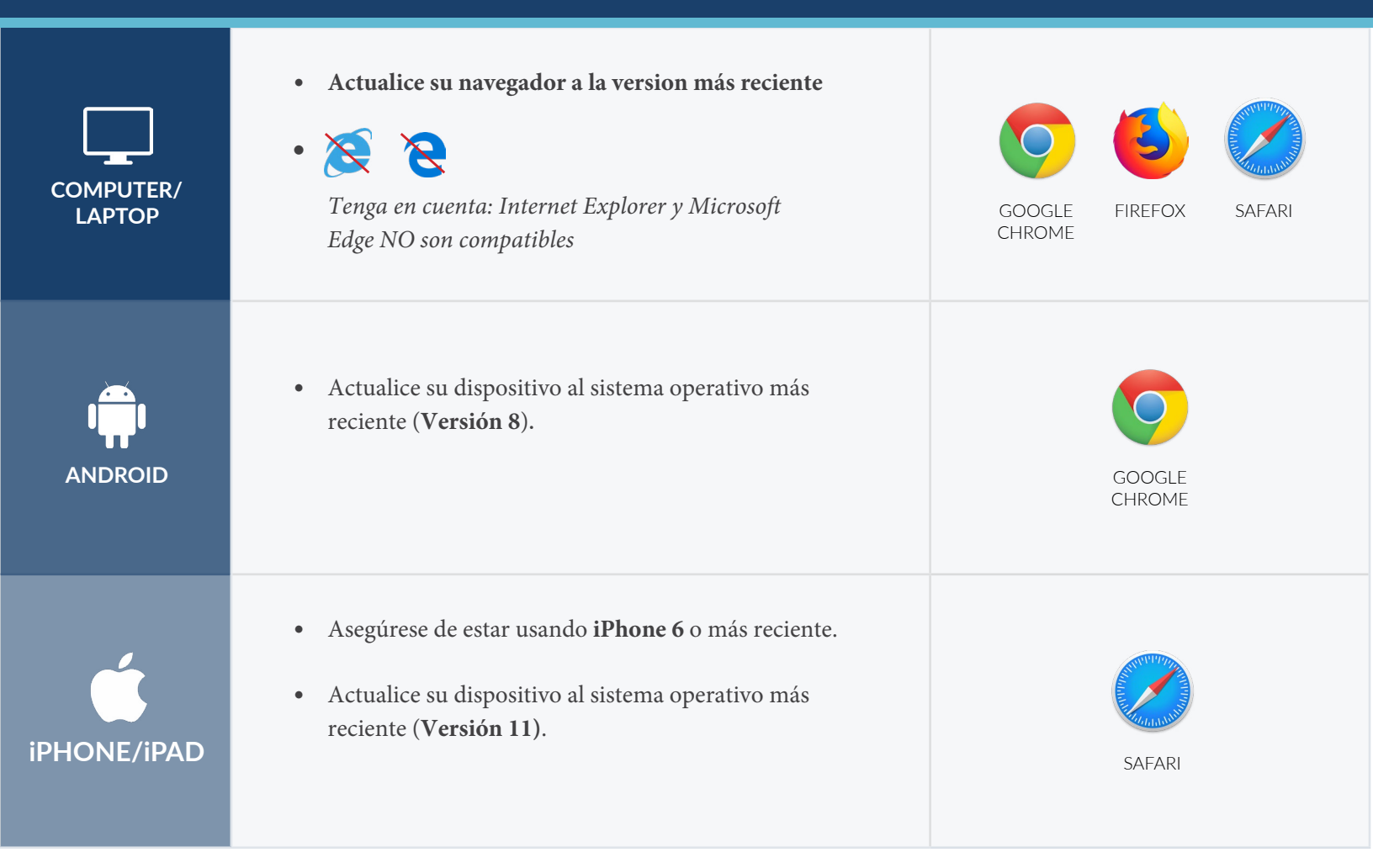

## **INTERNET & WIFI**

 Se recomienda usar conexión de internet segura y privada (o servicio celular en su dispositivo móvil). Si esta en una oficina corporativa, cortafuegos a menudo bloquean las conexiones de video. Apage el WiFi y actualize su página en un idear celular, o pruebe con otro WiFi red seguro en su computadora.

## **UNIRSE A LA CITA**

- Inicio de sesión de médico: connect.ottohealth.com
- Pacientes se unen vía correo electrónico o enlace de texto
- NO necesita aplicación

## **AUDIO & VIDEO**

- El idear debe tener cámaras frontales
- Permita que el navegador accede la cámera y micrófono
- Auriculares deven tener un micrófono
- Suba el volume del despositivo

#### ¿NECESITA AYUDA?

- Ejecute una prueba rápida antes de su cita virtual a: *connect.ottohealth.com/video/test*
- Visite la pagina web de apoyo técnico al: <u>ottohealth.com/techsupport</u>